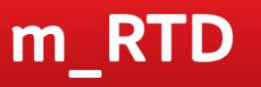

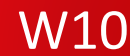

## <u>Регистрация СИМ карты за 2</u> <u>минуты!</u>

В новой версии приложения регистрация СИМ карты займёт около 2х минут Подробная инструкция по функционалу, во вложении

Все актуальные инструкции по m\_RTD – на MSportal

## m\_RTD

## Сканирование паспорта

W10

| ← <mark>m_</mark> Smart                                                   |
|---------------------------------------------------------------------------|
| 1 2 3 4 5                                                                 |
| Персональные данные<br>Все поля кроме отчества обязательны для заполнения |
| Тип документа 🔹                                                           |
| Фамилия                                                                   |
| Дипломатический паспорт Республики Беларусь                               |
| Иностранный паспорт                                                       |
| Паспорт гражданина Республики Беларусь                                    |
| Паспорт гражданина РФ                                                     |

Паспорт Республики Беларусь служебный

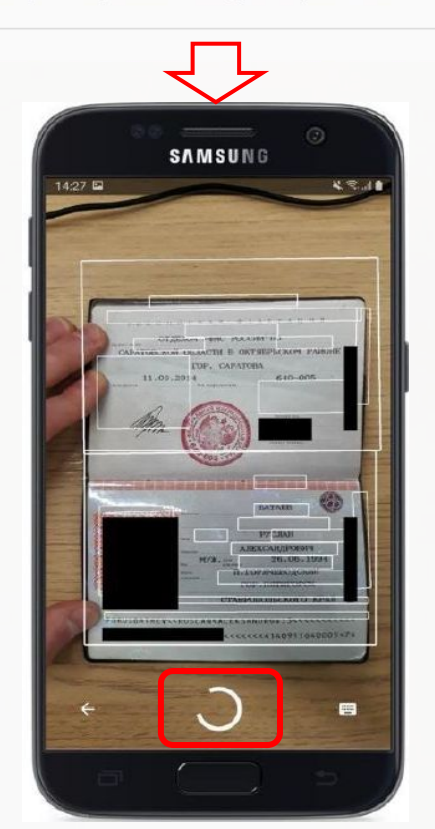

Важно!!! Система не фотографирует паспорт Данные считываются и переводятся в текстовый формат

При выборе типа документа – «Паспорт гражданина РФ» автоматически будет открыта камера для сканирования паспорта

Направляем камеру на паспорт, нажимаем кнопку

Дожидаемся распознавания всех полей (они будут выделены белым квадратом) m\_RTD

## Сканирование паспорта

W10

| and the second second second second second second                             | ных данных |
|-------------------------------------------------------------------------------|------------|
|                                                                               |            |
| г <b>рсональные данные</b><br>гостя кроме отчества обязательны для заполняния |            |
| пдокумента                                                                    |            |
| аспорт гражданина РФ                                                          | *          |
| tweeting.                                                                     |            |
| ATAEB                                                                         | ٥          |
| 44                                                                            |            |
| услан                                                                         | 0          |
| rechio                                                                        |            |
| ЛЕКСНДРОВИЧ                                                                   |            |
| ята рождения                                                                  |            |
| 8.06.1994                                                                     | • 🗂        |
|                                                                               |            |

| 🔶 📶 Роутер 4G                                                |             |   |
|--------------------------------------------------------------|-------------|---|
| • • •                                                        |             |   |
| Адрес регистрации (по пас<br>*- обязлетиние к заполне яко по | порту)<br>ч |   |
| Страна резидентства                                          |             | - |
| Регион                                                       |             |   |
| Район                                                        |             |   |
| Город *                                                      |             |   |
| Y704LD *                                                     |             |   |
| Rom *                                                        | Стр. корп.  | 0 |

После успешного сканирования, данные будут автоматически проставлены в нужные поля

Если, система «сомневается» в правильности данных, напротив поля будет жёлтый значок

Останется заполнить только данные о регистрации